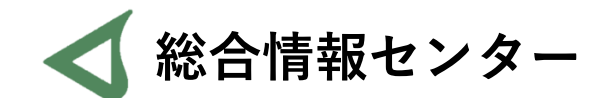

## Office アンインストール手順書

Office2021をアンインストールする場合は、操作前に総合情報センターにお声がけください。 井の頭6232, hicenter@ks.kyorin-u.ac.jp

## 総合情報センターホームページ「Officeライセンス(Word・Excel・PowerPoint等)について」 ヘアクセスし、青いボタンをクリックしてください。

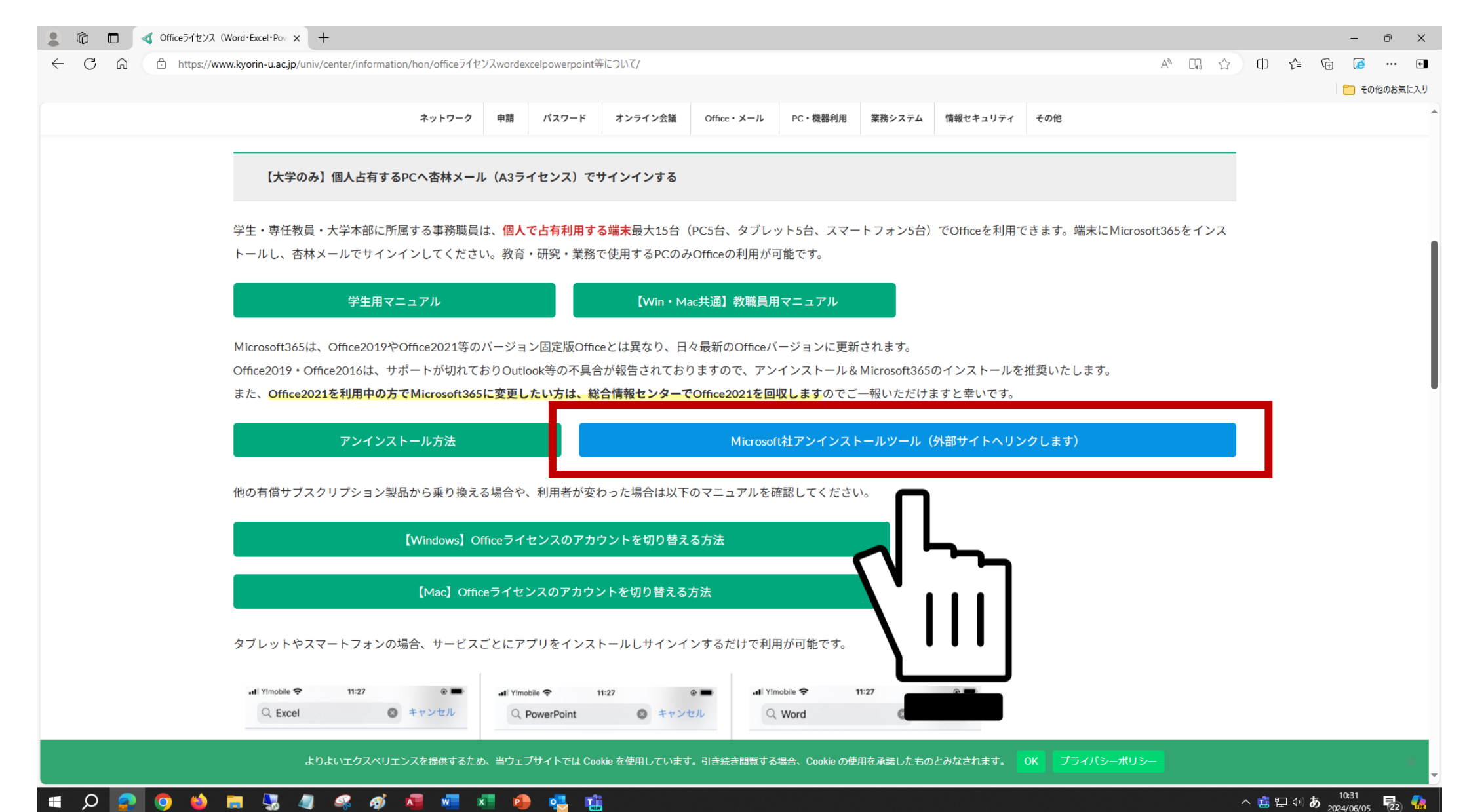

## 遷移した画面で「ダウンロード」をクリックしてください。 アンインストールツール「SetupProd\_OffScrub.exe」がダウンロードされます。

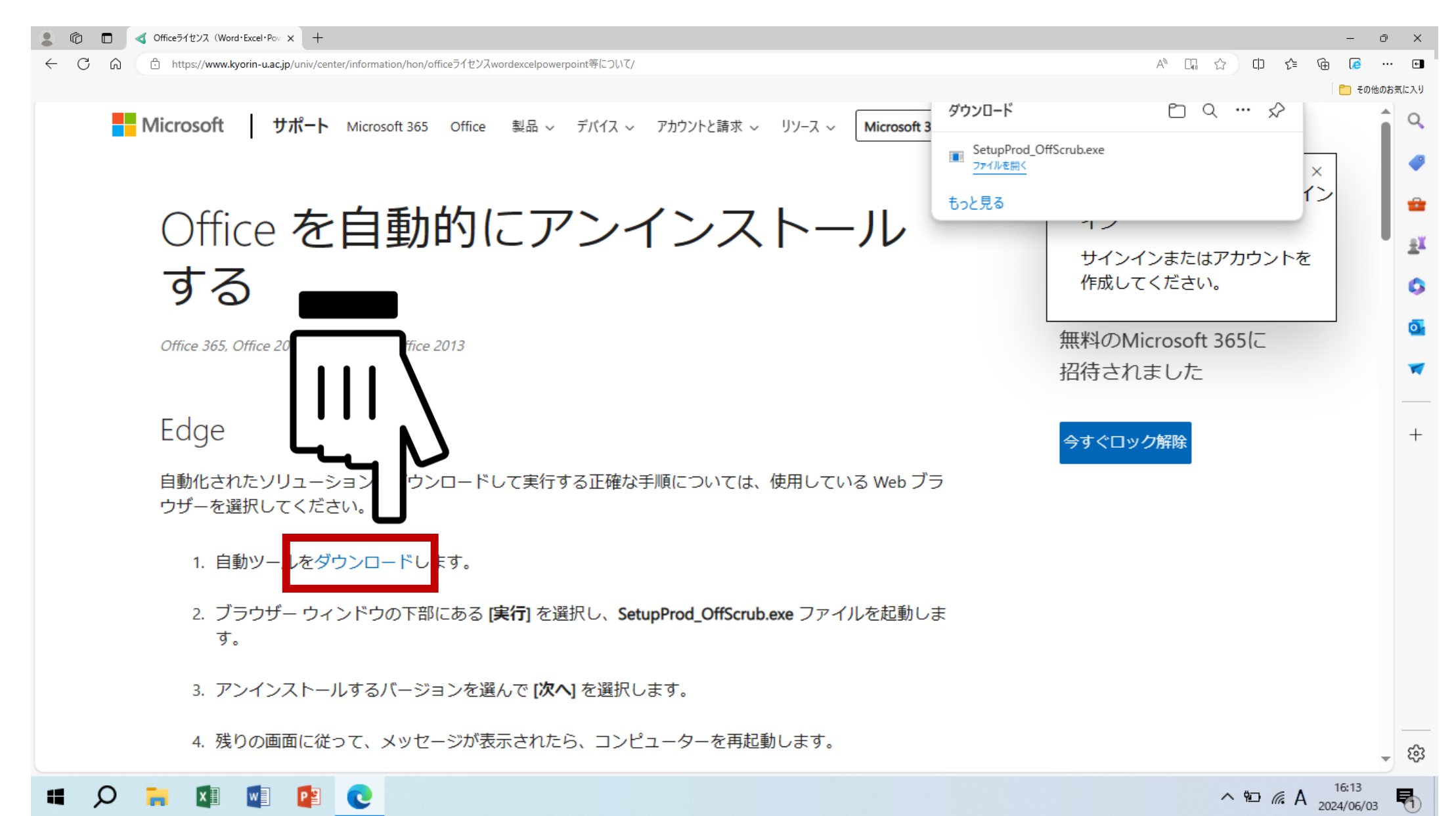

ダウンロードした「SetupProd\_OffScrub.exe」をダブルクリックして実行してください。
 しばらくすると画像のようなウィンドウが出てきますので、消えるまで操作せずに待ちます。

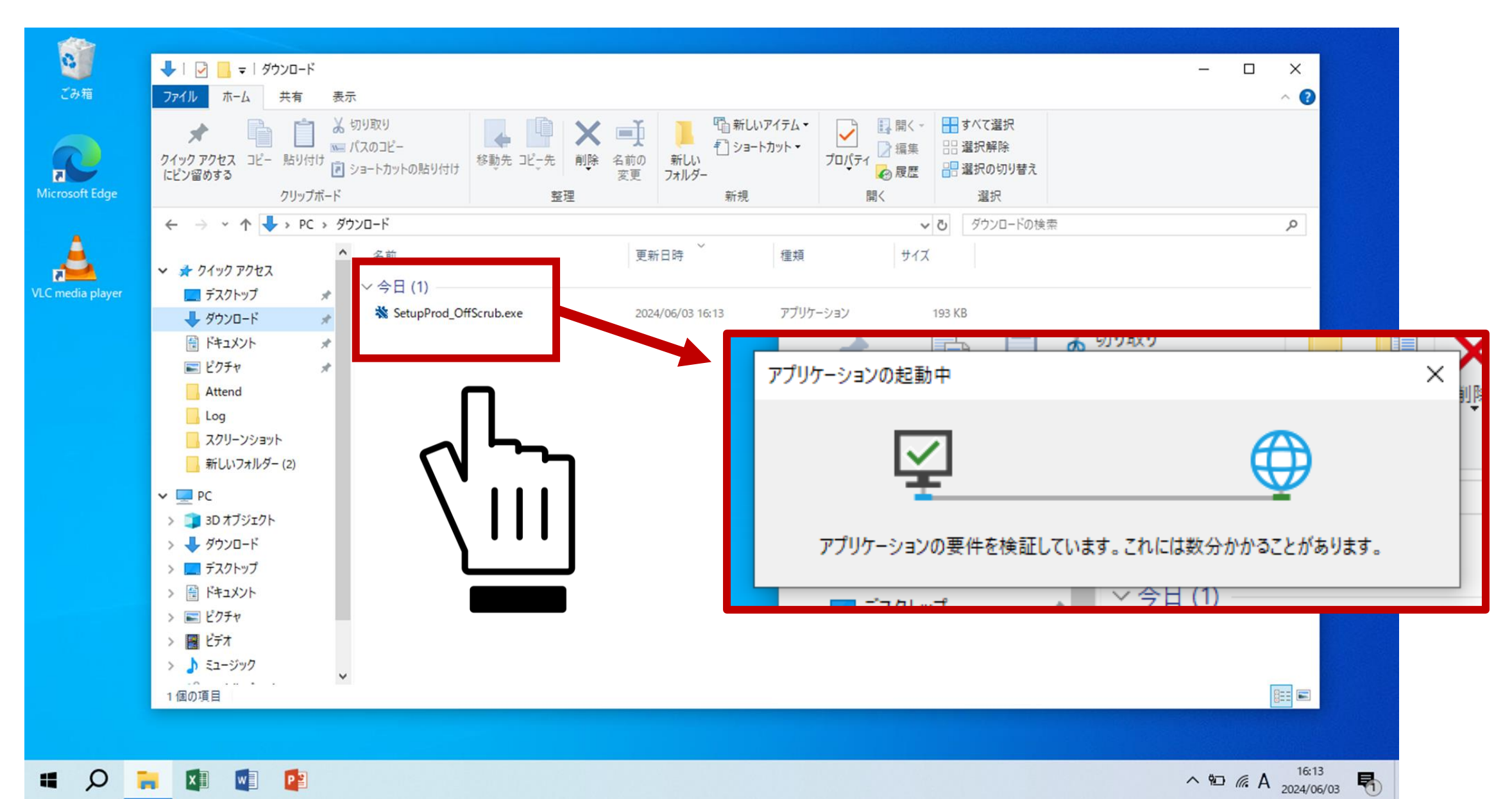

ウィンドウが消えてしばらく経つと、タスクバーの一部がオレンジ色に点滅するのでクリックしてください。
 新しいウィンドウが出てくるので「インストール」をクリックします。

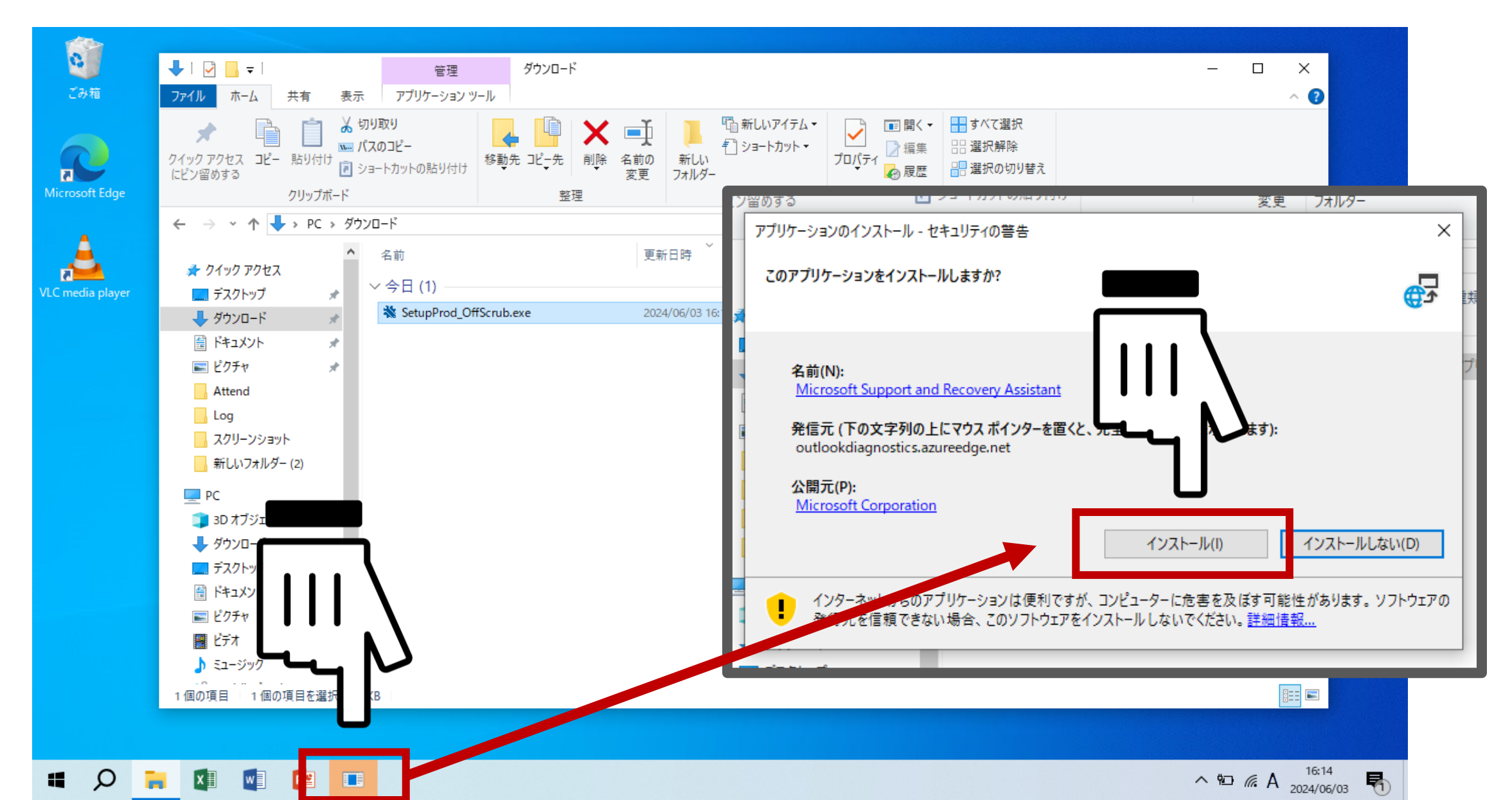

5. インストール中画面が変わり、許可を求められるので「はい」をクリックしてください。

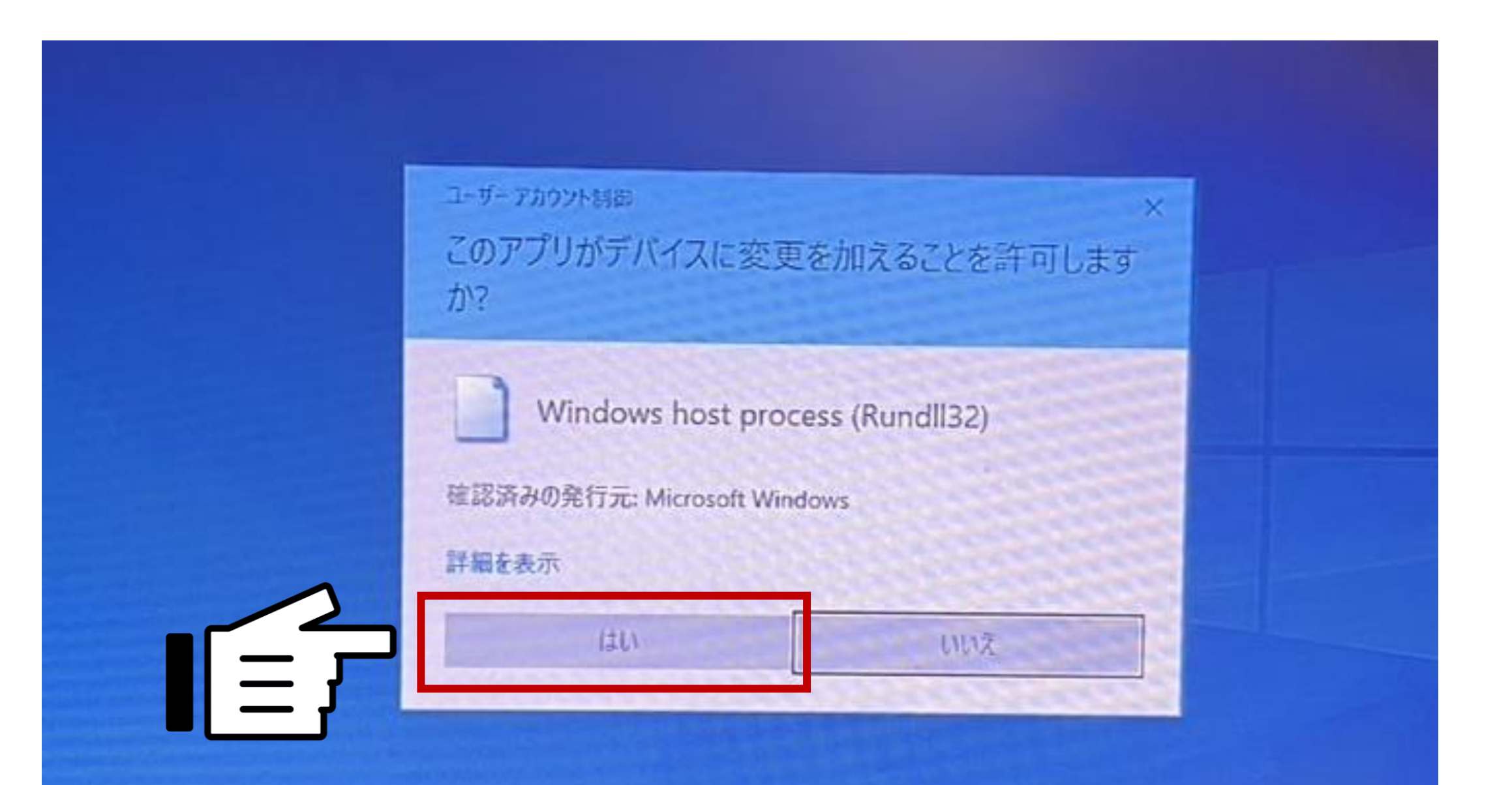

6. インストールが完了するのを待ちます。

|          | ↓ 2                                                                           | X                                                                                                    |
|----------|-------------------------------------------------------------------------------|----------------------------------------------------------------------------------------------------|
| り箱       | ファイル ホーム 共有 表示 アプリケーション ツール                                                   | ~ 🕑                                                                                                    |
| oft Edge |                                                                               | <ul> <li>■ 新しいアイテム・</li> <li>① ショートカット・</li> <li>新児</li> <li>■ 聞く・</li> <li>● 環境</li> <li>● 環境</li> <li>● 環境</li> <li>● 環境</li> <li>● 環境</li> <li>● 環境</li> <li>● 環境</li> <li>● 環境</li> <li>● 環境</li> <li>● 環境</li> </ul> |
|          | 9 ることができます。<br>名前: <u>Microsoft Support and Recovery Assistant</u>            | V         O         ダウンロードの検索         P           時                                                                                                    <                |
|          | ダウンロード中: 20.2 MB / 28.7 MB<br>またいセルル(の)                                       | 6/03 16:13 アプリケーション 193 KB                                                                                                    |
|          | マクビルに                                                                         |                                                                                                    |
|          | 新しいフォルダー (2)                                                                  |                                                                                                    |
|          | PC                                                                            |                                                                                                    |
|          | 3D オブジェクト                                                                     |                                                                                                    |
|          | ↓ ダウンロード                                                                      |                                                                                                    |
|          | 🔜 デスクトップ                                                                      |                                                                                                    |
|          |                                                                               |                                                                                                    |
|          |                                                                               |                                                                                                    |
|          | ■ ピクチャ                                                                        |                                                                                                    |
|          | <ul> <li>■ 1312/21</li> <li>■ ピクチャ</li> <li>■ ビデオ</li> <li>■ ロージュー</li> </ul> |                                                                                                    |
|          | <ul> <li>■ ビクチャ</li> <li>■ ビデオ</li> <li>♪ ミュージック</li> </ul>                   |                                                                                                    |

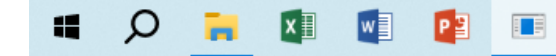

^ № //. A 16:14 2024/06/03 7. 新しいウィンドウが起動しますので、「同意する」をクリックしてください。

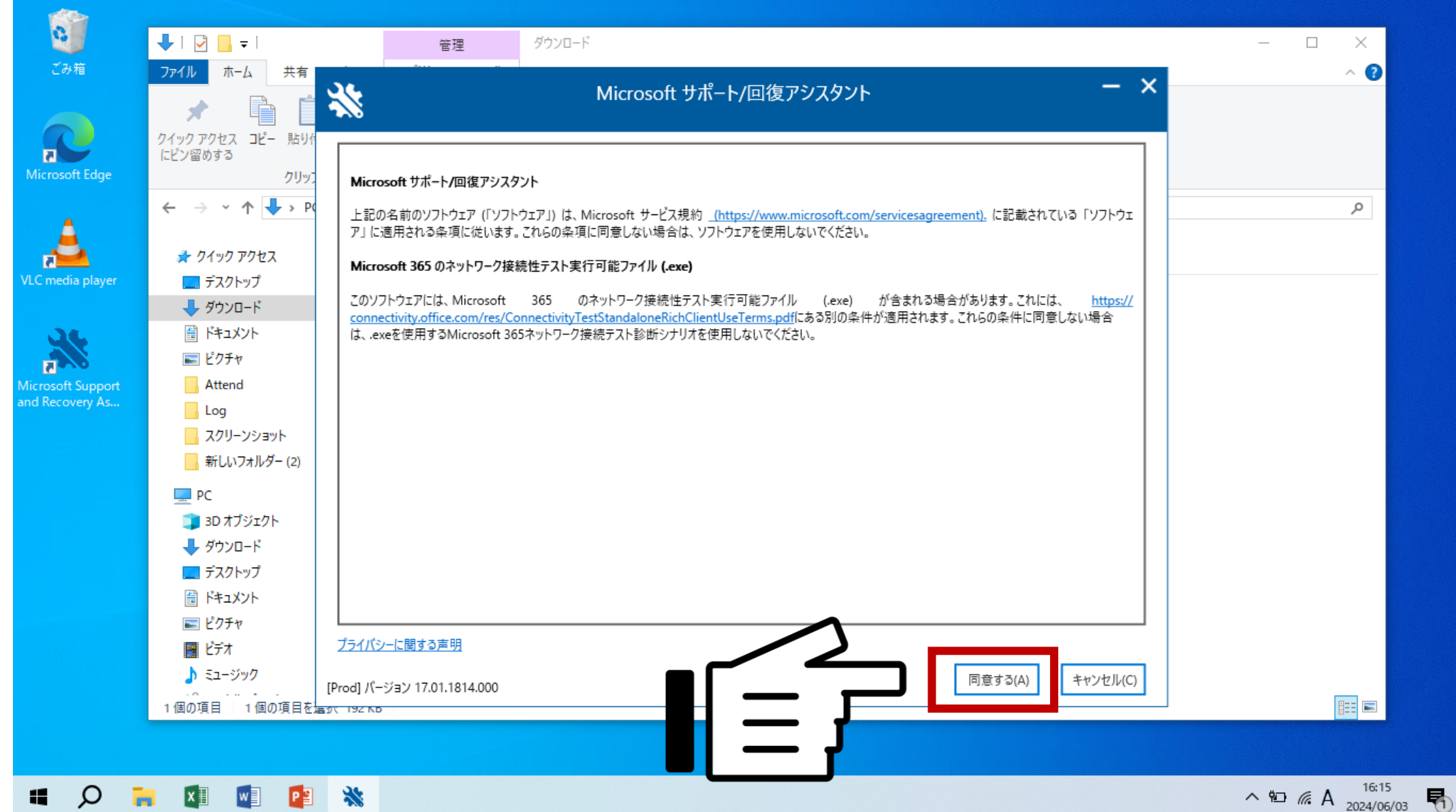

导

8. バーが全部緑色になるまで待ち、「次へ」をクリックしてください。

|          |              | 管理               | ダウンロード                       |                |                        | 管理 ダウンロード                                  |
|----------|--------------|------------------|------------------------------|----------------|------------------------|--------------------------------------------|
| A.,      | **           |                  | Microsoft サポート/回復アシスタント      | - ×            | *                      | Microsoft サポート/回復アシスタント                    |
| )作<br>() | セットアッ        | ップによってサポート/      | /回復アシスタントがインストールされるまでお待ちください |                | १त<br>भ <sub>र</sub> ा | セットアップによってサポート/回復アシスタントがインストールされるまでお待ちください |
| PC       | 言語リソースを      | を更新しています…        |                              |                |                        | 言語リソースを更新しています                             |
|          |              |                  |                              |                |                        |                                            |
|          |              |                  |                              |                |                        |                                            |
|          |              |                  |                              |                |                        |                                            |
|          |              |                  |                              |                |                        |                                            |
|          |              |                  |                              |                |                        |                                            |
|          |              |                  |                              |                |                        |                                            |
|          | [Prod] パージョン | v 17.01.1814.000 |                              | 次へ(N) キャンセル(C) | [Prod                  | [Prod] パージョン 17.01.1814.000 キャンセル(C)       |
|          | 59( 192 ND   |                  |                              |                | を <del>」」、「」</del>     |                                            |
|          | **           |                  |                              |                |                        |                                            |

9. トラブルシューティングが始まります。 「次へ」が青くなるまで待ち、クリックします。

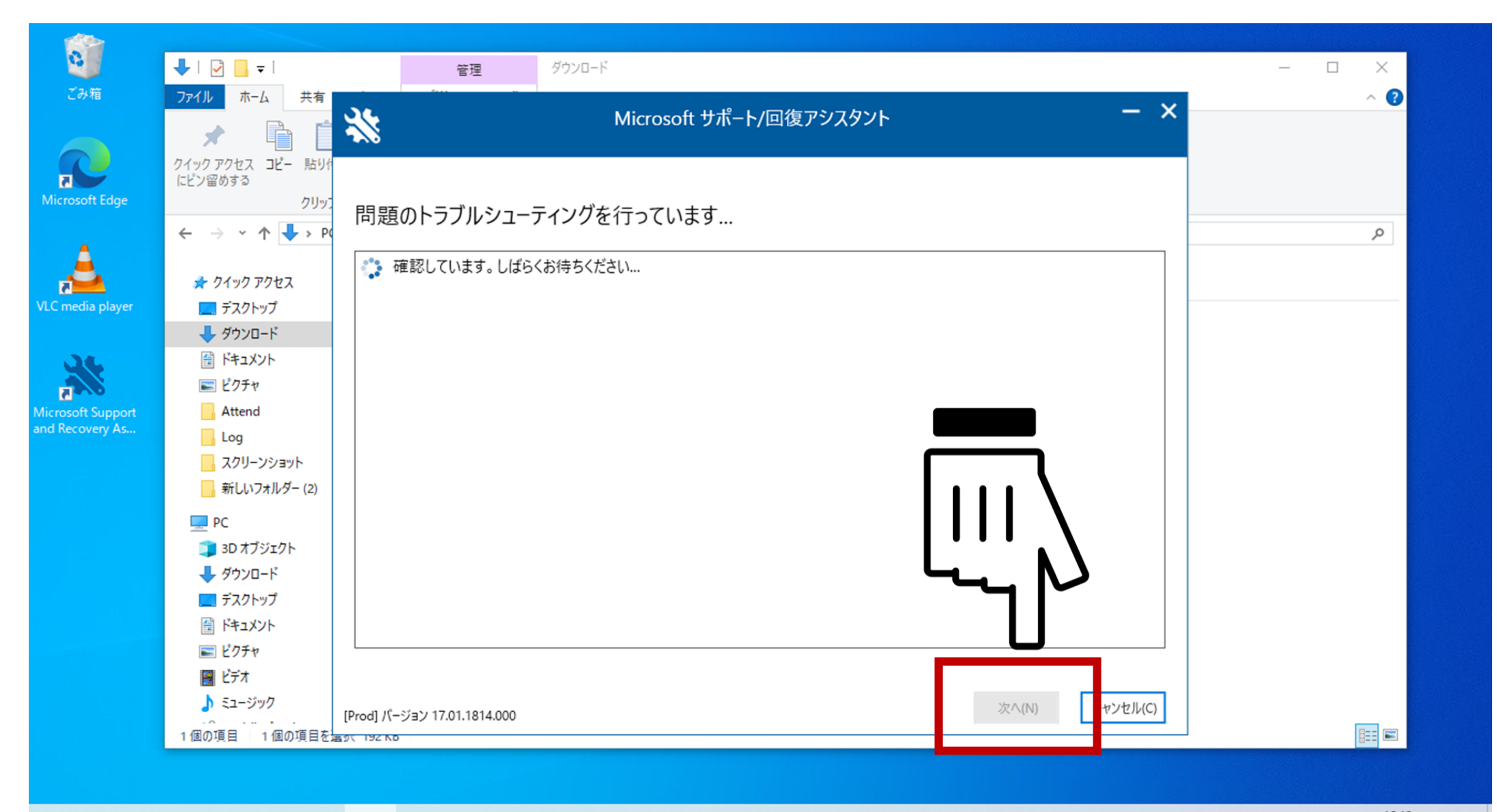

🔳 🔎 📜 🚺 🚺 🕷

**10.** 表示されたOffice製品全てにチェックを入れ 「次へ」をクリックしてください。

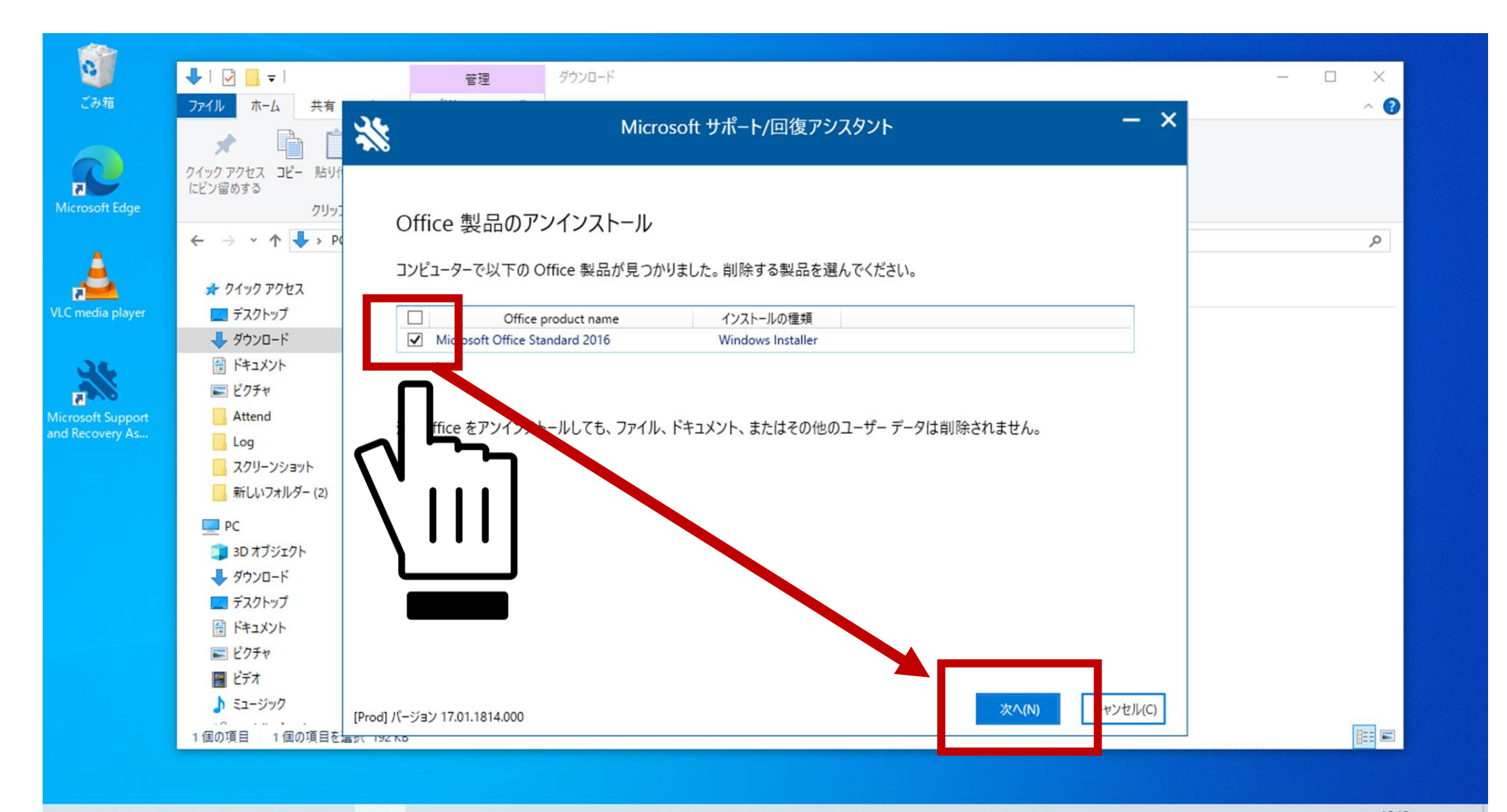

11. すぐ再起動しても問題がなければチェックを入れ、「次へ」をクリックしてください。 ※保存していないファイル等があれば、クリック前に適宜操作してください。

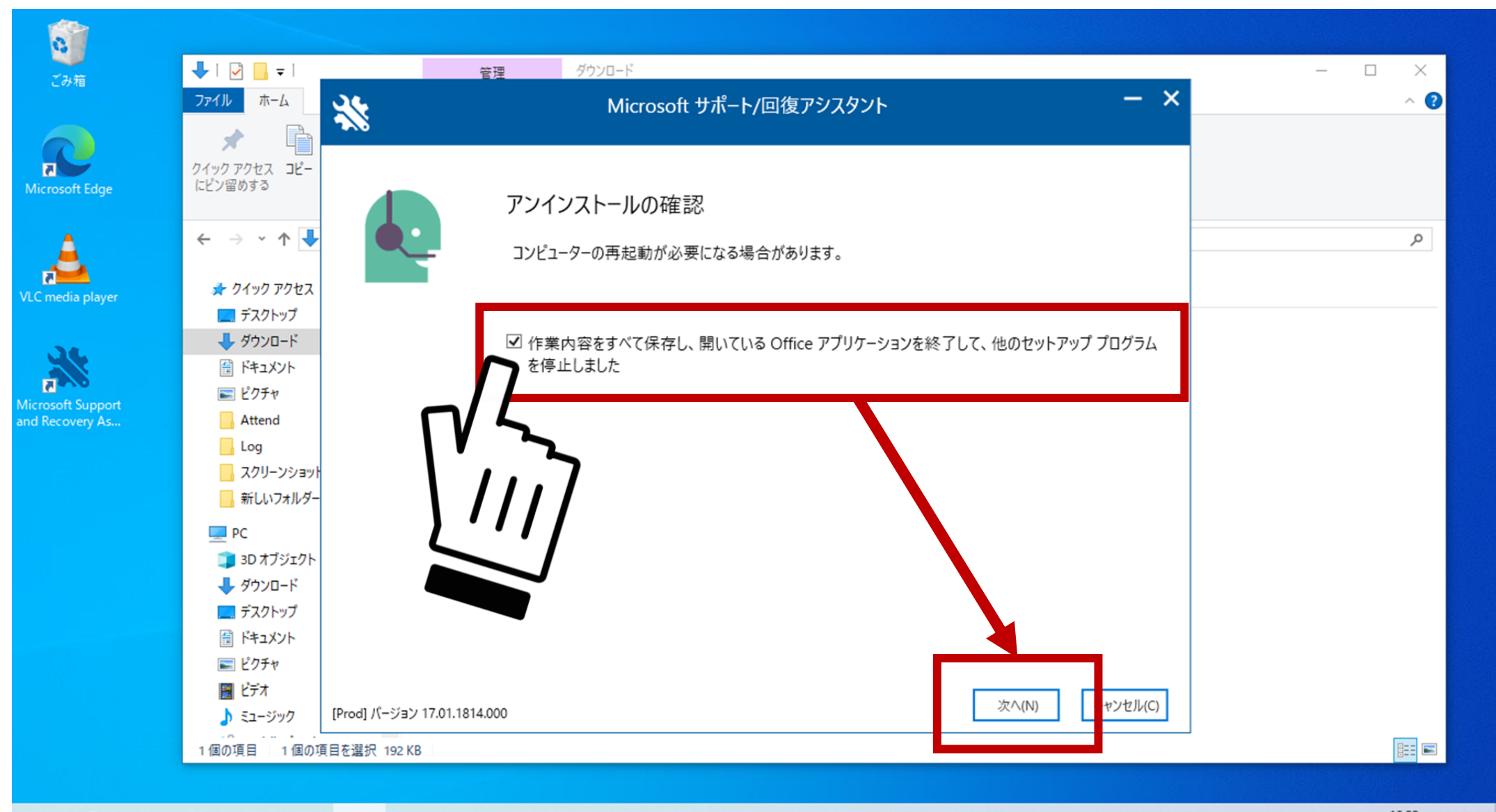

🗰 🔎 🔒 🗋 🗋 🕷

^ № // A 16:22 2024/06/03 ♥ 12. アンインストールが進行しますので、終了まで待ちます。 「次へ」が青くなったらクリックしてください。

| a l                                  |                                         |                                                                                                    |                                                                                                    |
|--------------------------------------|-----------------------------------------|----------------------------------------------------------------------------------------------------|----------------------------------------------------------------------------------------------------|
| ごみ箱                                  | ♣   🛃 📙 ╤                               | 管理 ダウンロード タウンロード                                                                                                    | - 🗆 X                                                                                                    |
|                                      | ファイルホーム                                 | Microsoft サポート/回復アシスタント                                                                                                    | ~ <b>()</b>                                                                                                    |
|                                      | * B                                     |                                                                                                    |                                                                                                    |
| Microsoft Edge                       | クイック アクセス コピー<br>にピン留めする                | 問題のトラブルシューティングを行っています                                                                                                    |                                                                                                    |
| <b>A</b>                             | ← → ~ ↑ 🕹                               |                                                                                                    | م                                                                                                    |
|                                      |                                         | ✓ Office 2016 のインストールを検出しています                                                                                                    |                                                                                                    |
| VLC media player                     | 📌 クイック アクセス                             | ✔ アンインストールしています。この処理には数分かかります                                                                                                    |                                                                                                    |
|                                      | テスクトップ                                  | ✓ クリーンアップしています                                                                                                    |                                                                                                    |
| 34                                   | → ダリノロート<br>■ ドキュメント                    |                                                                                                    |                                                                                                    |
|                                      | ■ ピクチャ                                  | Solution Contraction Contrac |                                                                                                    |
| Microsoft Support<br>and Recovery As | Attend                                  |                                                                                                    |                                                                                                    |
|                                      | Log                                     |                                                                                                    |                                                                                                    |
|                                      | 📙 スクリーンショット                             |                                                                                                    |                                                                                                    |
|                                      | 📙 新しいフォルダー                              |                                                                                                    |                                                                                                    |
|                                      | PC                                      |                                                                                                    | The second second second second second second second second second second second second second second second se |
|                                      | 🧊 3D オブジェクト                             |                                                                                                    |                                                                                                    |
|                                      | 🖊 ダウンロード                                |                                                                                                    |                                                                                                    |
|                                      | ニー デスクトップ                               |                                                                                                    |                                                                                                    |
|                                      | 置 ドキュメント                                |                                                                                                    |                                                                                                    |
|                                      | NUT NUT NUT NUT NUT NUT NUT NUT NUT NUT |                                                                                                    |                                                                                                    |
|                                      | ■ C) A<br>♪ ミュージック                      | [Prod] パージョン 17.01.1814.000 次へ(N) マンセル(C)                                                                                                    |                                                                                                    |
|                                      | 1個の項目 1個の項目                             |                                                                                                    |                                                                                                    |
|                                      |                                         |                                                                                                    |                                                                                                    |
|                                      |                                         | 46                                                                                                    | 16:23                                                                                                    |
| II V 📻                               |                                         |                                                                                                    | ^ № // A 2024/06/03                                                                                             |

12. 再起動を求められますので、「再起動」をクリックしてください。

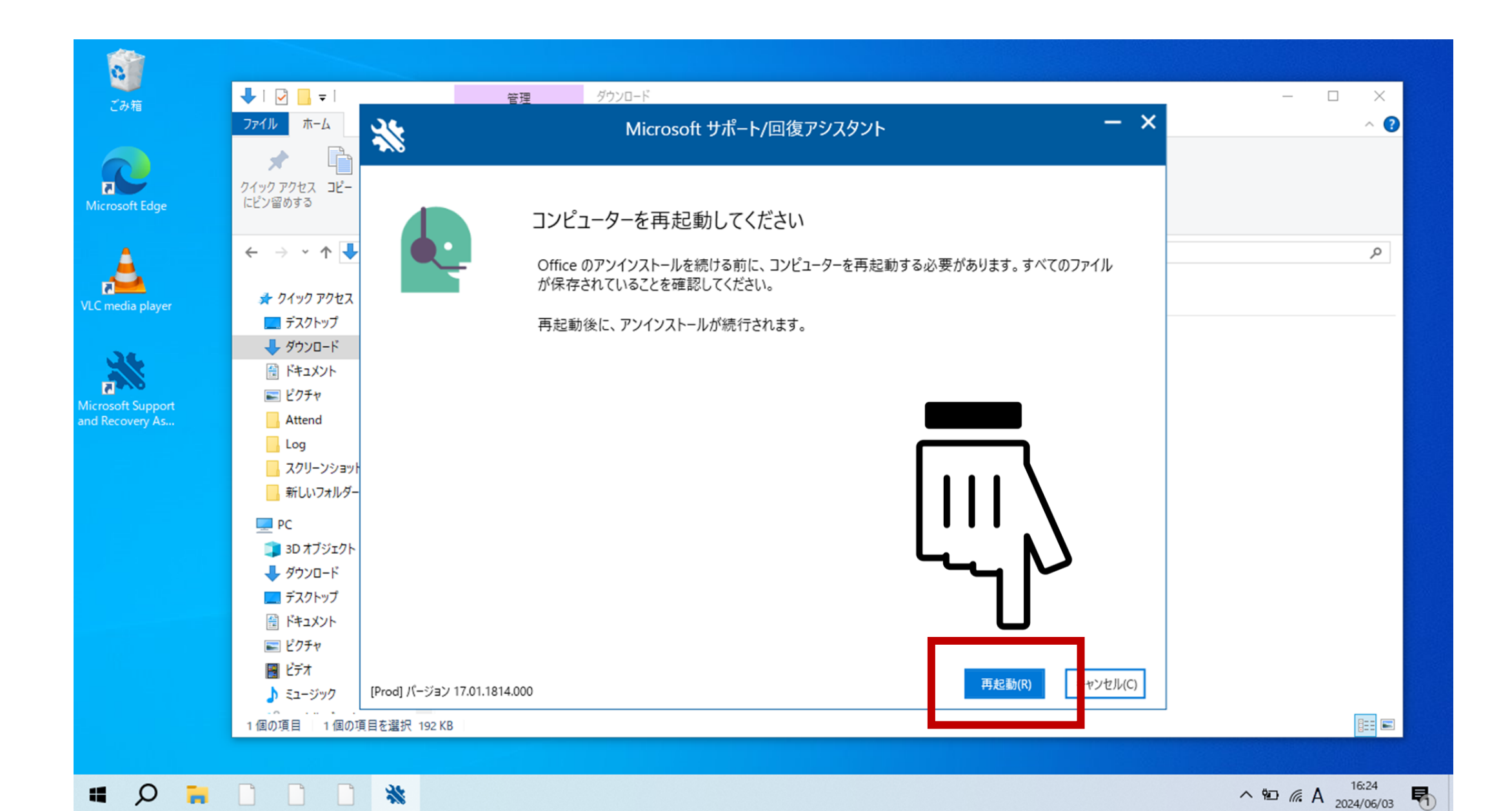

13. PCが自動でシャットダウンされます。シャットダウンが完了するまで操作はしないでください。 電源がオフになったことを確認して再起動してください。

| 0                 |                          |                                            |                              |
|-------------------|--------------------------|--------------------------------------------|------------------------------|
| ごみ箱               | 🖊   🕑 🛄 =                | 管理 ダウンロード ジェー ジョン・ション クロード                 | - 🗆 ×                        |
|                   | ファイル ホーム                 | Microsoft サポート/回復アシスタント ー ×                | ~ <b>@</b>                   |
|                   |                          |                                            |                              |
| Microsoft Edge    | クイック アクセス コピー<br>にピン留めする | 🛟 コンピューターを再起動しています                         |                              |
| 4                 | ← → • ↑ <b>↓</b>         |                                            | ٩                            |
| VLC media player  | 🖈 クイック アクセス              |                                            |                              |
|                   | デスクトップ                   |                                            |                              |
|                   | ドキュメント                   | サインアワトしようとしています                            |                              |
| Microsoft Support | ■ ピクチャ                   | Windows を1 分以内にシャットダウンします。                 |                              |
| and Recovery As   | Attend                   |                                            |                              |
|                   | スクリーンショット                | 閉じる(C)                                     |                              |
|                   | 新しいフォルダー                 |                                            |                              |
|                   | PC                       |                                            |                              |
|                   | 🧊 3D オブジェクト              |                                            |                              |
|                   | 🕹 ダウンロード                 |                                            |                              |
|                   | デスクトップ                   |                                            |                              |
|                   | ■ ピクチャ                   |                                            |                              |
|                   | ビデオ                      |                                            |                              |
|                   | 🎝 ミュージック                 | [Prod] パージョン 17.01.1814.000 次へ(N) キャンセル(C) |                              |
|                   | 1個の項目 1個の項目              |                                            |                              |
|                   |                          |                                            |                              |
| # Q 🐂             |                          | R #                                        | ^ № <i>(i</i> , A 2024/06/03 |

14. 再起動後、しばらくすると画像のような通知が出ますので、
 通知が消えるまで操作をせずにお待ちください。

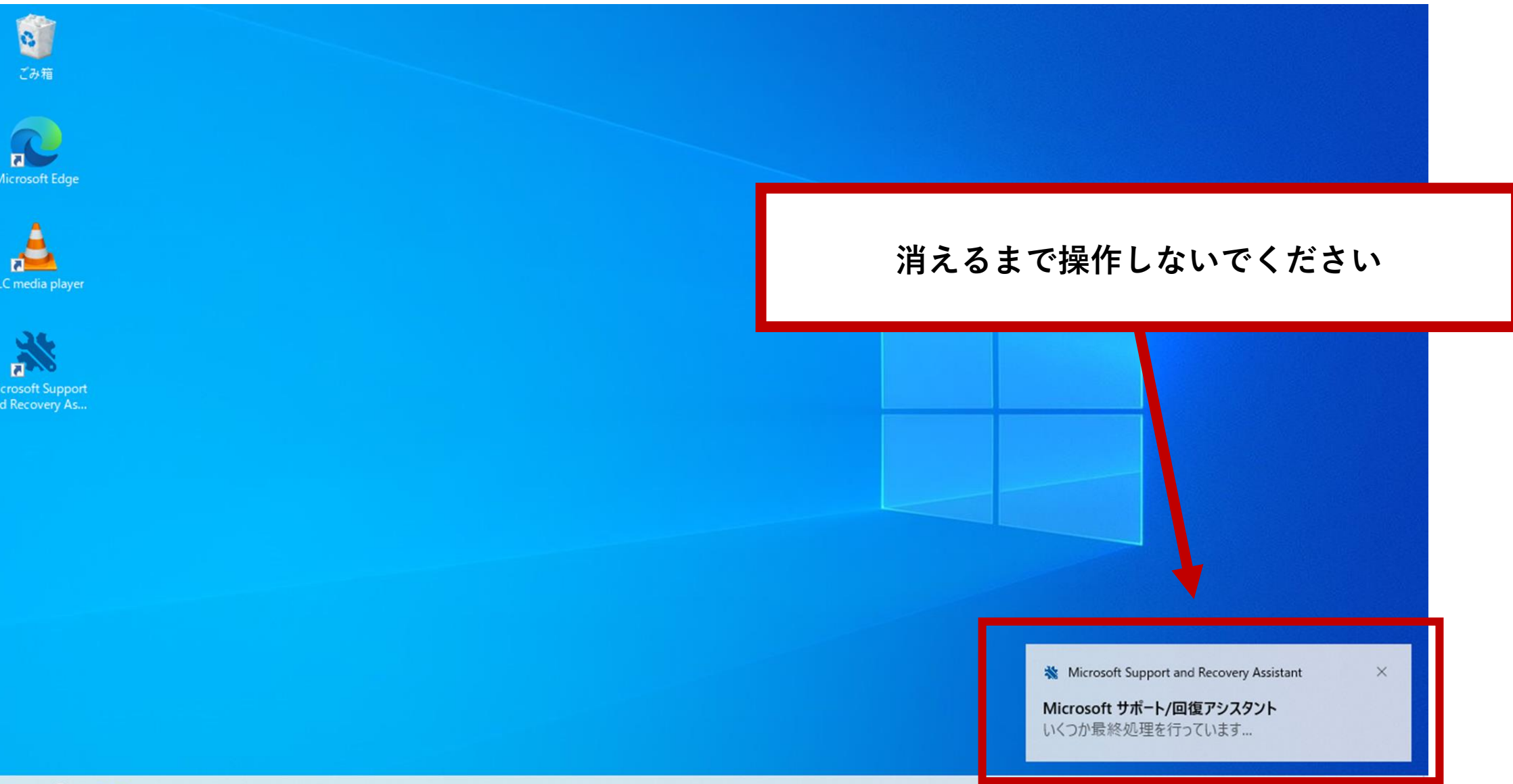

15. 通知の消えた後、画像のようなウィンドウが表示されますので、

<mark>「いいえ」</mark>をクリックしてください。

| C0748                                                                      | **                        | Microsoft サポート/回復アシスタント                                                                                                    |                                                                                      | - ×                  |
|----------------------------------------------------------------------------|---------------------------|----------------------------------------------------------------------------------------------------|--------------------------------------------------------------------------------------|----------------------|
| Microsoft Edge<br>VLC media player<br>Wicrosoft Support<br>and Recovery As |                           | Office を再インストールしますか?<br>Office 365 サブスクリプションをお持ちの場合は、簡単なアンケートにお答え<br>がお客様に代わって Office を再インストールすることもできます。また、インス<br>Microsoft が特定できるよう、Office 365 アカウントにサインインしていただ<br>Office 365 サブスクリプションをお持ちでない場合、または Office をご自分<br>一覧に含まれている Office バージョンのインストール情報を次のリンクからス<br>Office 365<br>Office 2019<br>Office 2016<br>Office 2010<br>Office 365 アカウントをお持ちで、Microsoft による Office のインストール | えいただいた後に、Mic<br>ストールする Office 製。<br>く必要もあります。<br>うでインストールする場合<br>入手できます。<br>をご希望ですか? | rrosoft<br>品を<br>合は、 |
|                                                                            | [Prod] バージョン 17.01.1814.0 | 00                                                                                                    | はい(Y)                                                                                | いいえ(N)               |
|                                                                            |                           |                                                                                                    |                                                                                      |                      |

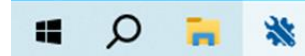

レビューを求められるので、適宜入力してください。
 特に不満がなければ★5にしてください。

| こか相<br>()                                                                  | **                     | Microsoft サポート/回復アシスタント                                                                                                    | - ×   |
|----------------------------------------------------------------------------|------------------------|----------------------------------------------------------------------------------------------------|-------|
| kicrosoft Edge<br>VLC media player<br>Kicrosoft Support<br>and Recovery As |                        | <ul> <li>こんにちは、これによって問題が解決しますか?</li> <li>● はい</li> <li>● いいえ</li> <li>このツールを使用したエクスペリエンスを評価してください。</li> <li>★ ★ ★ ★ ★</li> <li>この問題が解決していなかったとしたら、Microsoft サポートに連絡していましたか?</li> <li>○ はい(Y)</li> <li>● いいえ(N)</li> <li>○ 既に Microsoft サポートに連絡済みです</li> </ul> ご満足いただけた点、また改善の必要な点についてお知らせください。 |       |
|                                                                            |                        | こ意見、こ感想をお寄せいたたき、ありかとっこさいます。他に問題かある場合は、またこ利用<br>□ [送信] をクリックした後、ログ ファイル フォルダーを開きます。                                                                                                    | ください。 |
|                                                                            | [Prod] パージョン 17.01.181 | 14.000                                                                                                    | 送信(S) |

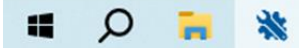

17. 自動でデスクトップ上に「SetupProd\_OffScrub.exe」のショートカットが作られていますので
 右クリックし、「削除」を選択してください。これでアンインストールは完了です。

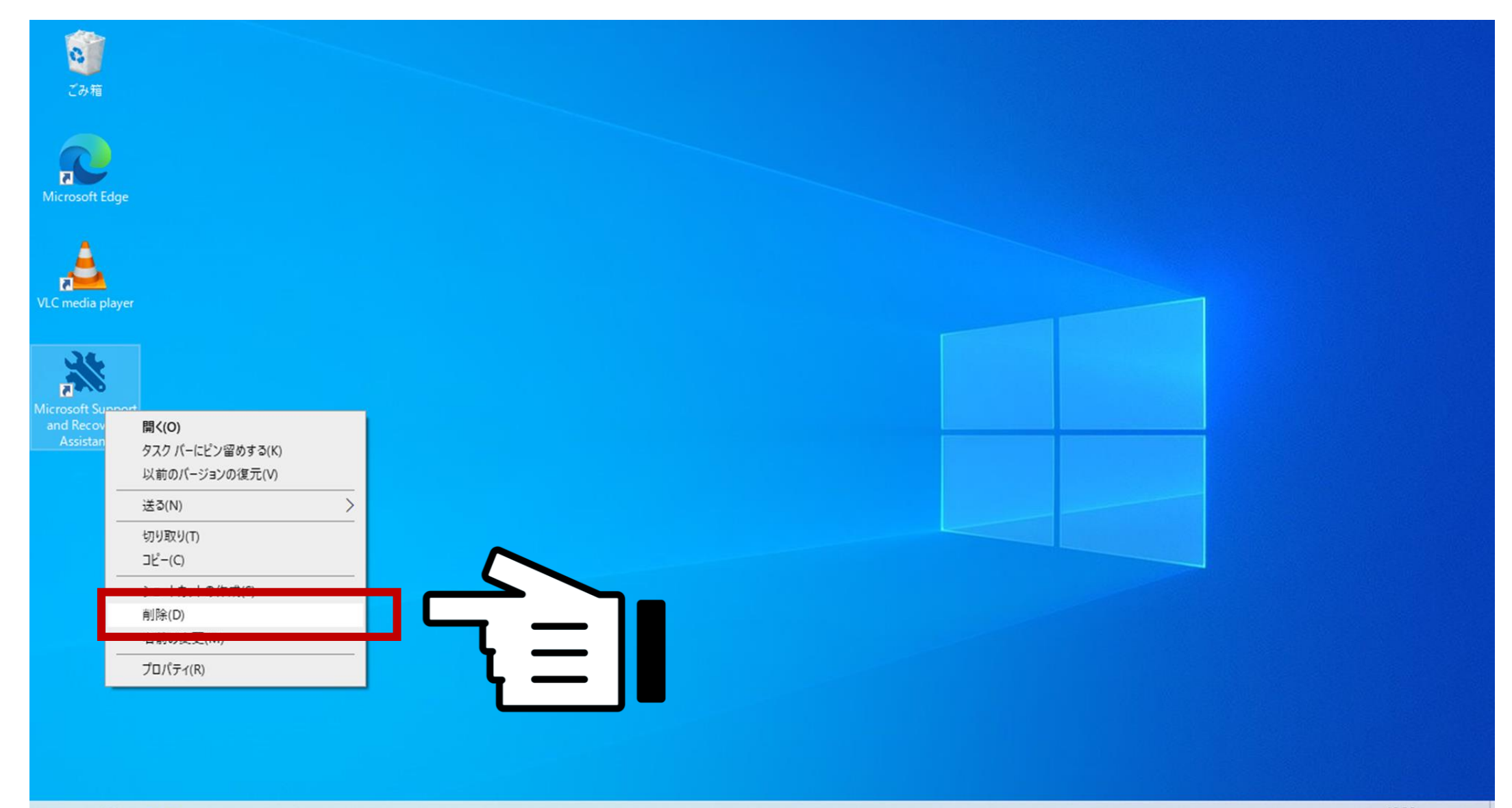

ご不明な点がありましたら、 総合情報センターに お問い合わせください。

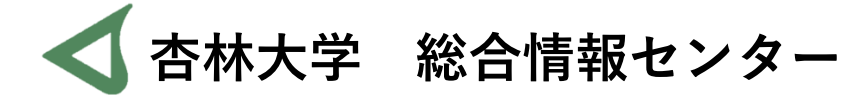

井の頭キャンパス 内線6232 Mail: hicenter@ks.kyorin-u.ac.jp

三鷹から内線をかける場合は、16-6232 付属杉並病院から内線をかける場合は、27-6232